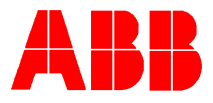

## TOTALFLOW<sup>®</sup> *Technical Bulletin 71*

# Launching WinCCU Scheduler from a command line interface

### **Totalflow Technical Bulletin**

Version 1.0, Revision AA (8 January, 2001)

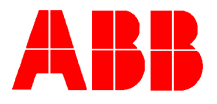

#### 1. Purpose

To launch the WinCCU scheduler function from a command line interface (batch file). This can be used when conflicts prevent launching it from the WinCCU user interface or when the user needs to invoke a remote task from another program.

#### 2. Description

#### Launching From a Command Line Interface

Normally, Automated remote communications tasks are accomplished by using the WinCCU Scheduler program to setup and schedule the appropriate task. In cases where the user does not want to use the WinCCU Scheduler, but needs to be able to invoke a remote task from another program, this can be accomplished by calling the remote communications standalone executable module (tfrcom.exe) and passing the following parameters in the command line.

The parameters can be in any order and are not case sensitive. There are no default parameters

IDGROUP=nnnnnnnnnnnnnnnnnnnn where nnnnn is an ID group already defined by the WinCCU ID Manager.

ID=nnnnnnnn where nnnnnnnn is an individual ID that has been defined

by the WinCCU ID Manager. If you specify an IDGROUP, you cannot specify

an individual ID (and vice-versa).

CMD=nnnnnnn where nnnnnnnn is ONE of the following:

"Collect" (ie. read the historical data)

"Status" (ie. read the current information)

"DateTime" (ie. sync remote clocks with the Pcs)

SETUPFILE=nnnnnnnnnn where nnnnnnnn is the filename of a user

initialization file containing the following ASCII setup information. (Ignore the

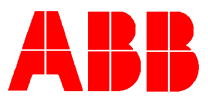

comments on each line)

| [REMOTE COMMUNICATIONS] // this line MUST be in the file                                                                                            |
|----------------------------------------------------------------------------------------------------|
| Log Period Report=No // print hourly data                                                                                                    |
| Daily Report=No // print daily data                                                                                                    |
| Characteristics Report=No // print Characteristics data                                                                                             |
| Event Report=Yes // print Event data                                                                                                    |
| Log Period Spreadsheet=No // generate non-daily spreadsheet data                                                                                    |
| Daily Spreadsheet=No // generate daily spreadsheet data                                                                                             |
| Mainframe File=No // generate "ASCII" files                                                                                                    |
| AnalysisDaysToCollect=3 days // number of days to collect for Streams                                                                               |
| FlowDaysToCollect=3 days // number of days to collect for FCUs                                                                                      |
| Screen=No // cannot set this to Yes                                                                                                    |
| Archive File=Yes // standard WinCCU archive database                                                                                                |
| Meter File=Yes // not available yet                                                                                                    |
| Screen (Current info)=Yes // cannot set this to Yes                                                                                                 |
| Printer (Current info)=No // print Status data                                                                                                    |
| Spreadsheet (Current info)=No // store Status data to spreadsheet.                                                                                  |
| Status File (Current info)=No // store Status data to binary file                                                                                   |
| Manitan Marda Na // semast set this to Mar                                                                                                    |
| Monitorivide=ino // cannot set this to yes                                                                                                    |
| Spreadsheet=No // cannot set this to Yes                                                                                                    |
| Spreadsheet=No // cannot set this to Yes<br>Spreadsheet=No // store historical data to spreadsheet<br>Retries=1 // number of time to retry on error |

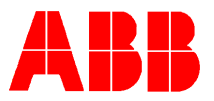

ErrorsToDisk=Yes // write errors to disk when finished\*

When errors are written to disk, they will be written to a file named "Autoerror.log" in the current working directory.

Below are examples of the Batch file and ini file that would need to be created.

**Poll.bat. example**: c:\winccu32\tfrcom CMD=Status IDGROUP=POLL\_LIST

SETUPFILE=c:\winccu32\poll.ini

Poll.ini. example:

[SYSTEM DIRECTORIES]

Spreadsheet File=c:\winccu32\spreadsh\

[REMOTE COMMUNICATIONS]

Sort=None

Retries=2

RetryGroupName=POLL\_RTRY

BuildRetryGroup=Yes

StatusSummary=Yes

ErrorsToPrinter=Yes

ErrorsToDisk=Yes

Remember the ini file must be copied to you winccu32 directory.

#### 3. Conclusion

If you have any questions concerning this procedure please call TOTALFLOW technical support at (800) 442-3097.